## ឧទសន្ត័ឆ្ល ១

មេៀមផ្ទេរច្រាក់នៅសមាខិកម្រព័ន្ធបាកខ តាមមេះសេខាអេស៊ីលីខាអ៊ីតនើណែត តួ១ម្រព័ន្ធ RIB

## ១ នេះប្រាក់នៅគណនីបាកចមេស៊ីលីខា/បាកចមនាភារនេះច

> Login RIB → Enter User Name → Enter Password → Log in

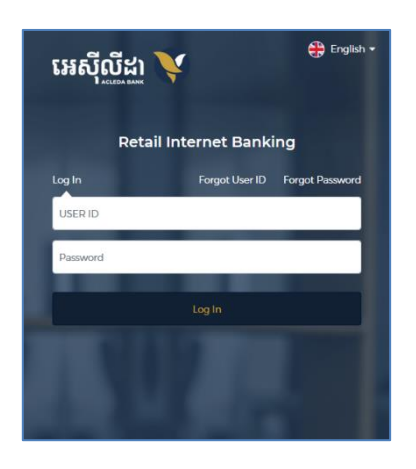

> Enter OTP to verify login by ACLEDA Hard Token

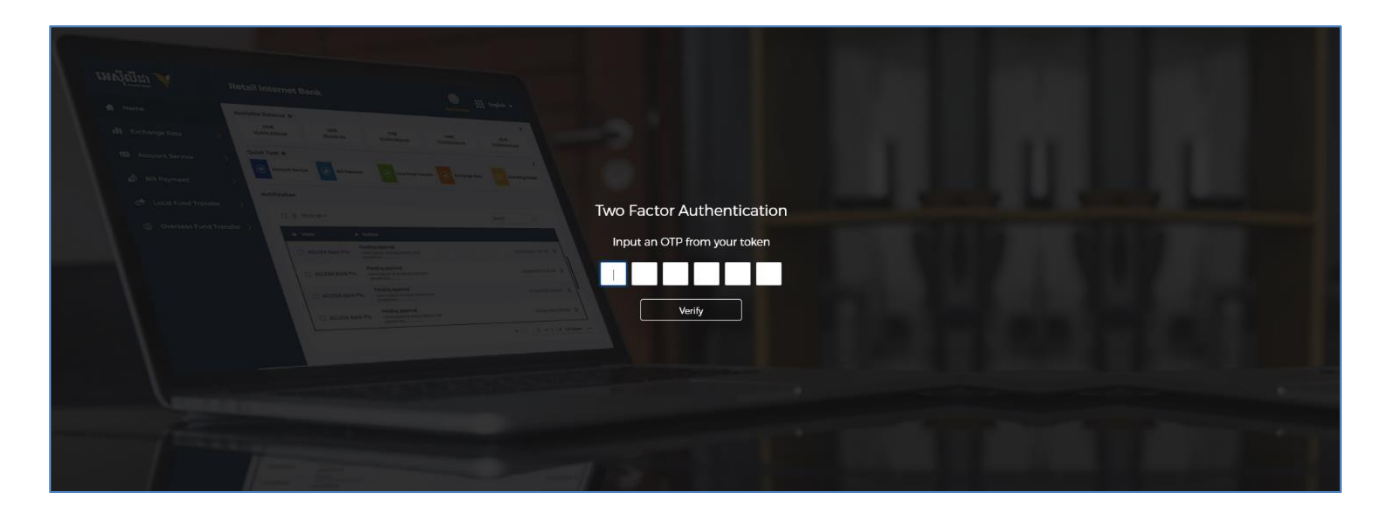

 $\succ$  ម៉ុប លើ Home → Local Fund Transfer → Transfer to Other Banks/Bakong Wallet

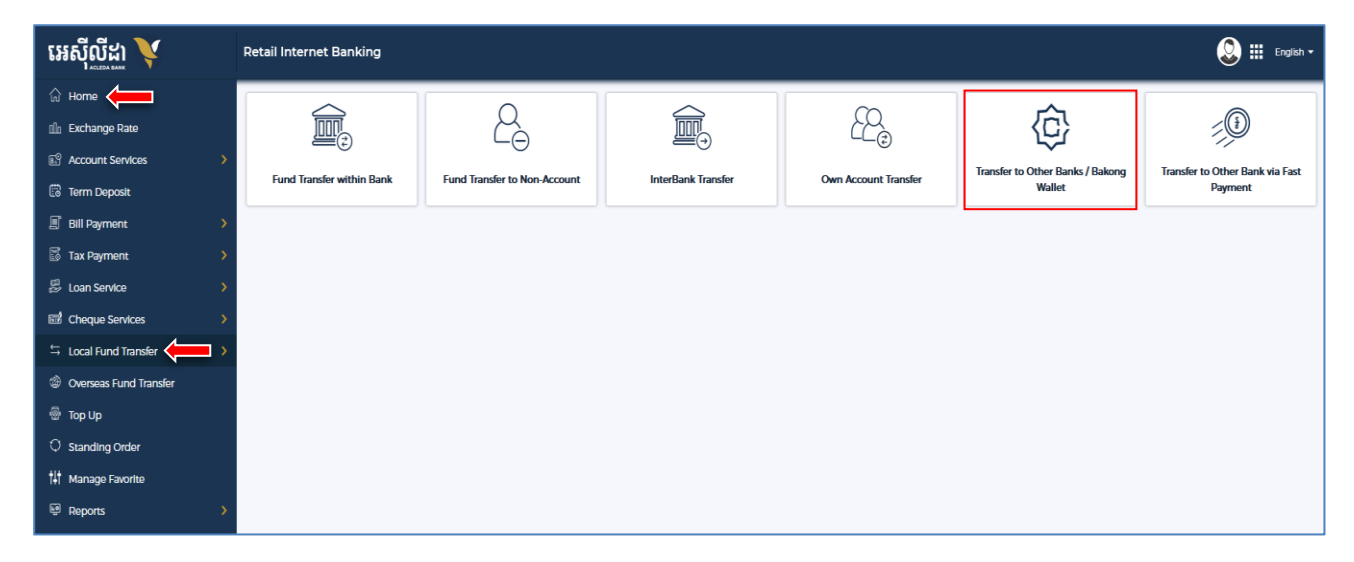

- បញ្ចូលព័ត៌មានផ្ទេរប្រាក់ ដូចខាងក្រោម ៖
  - Select your account : ជ្រើសរើសគណនីកាត់ទឹកប្រាក់ចេញ
  - 🤨 Other Banks/Bakong Wallet : ជ្រើសយក Bakong Wallet
  - Beneficiary Details
    - To Account No.
       បំពេញលេខគណនី ACLEDA Wallet/Other Bank Wallet
    - To Account Name : ឈ្មោះគណនីបង្ហាញដោយស្វ័យប្រវត្តិ
  - **4** Transaction Details
    - ជ្រើសរើសប្រភេទរូបិយប័ណ្ណគណនីទទួលប្រាក់
    - Transfer Amount : បញ្ចូលចំនួនទឹកប្រាក់
    - Purpose : ជ្រើសរើសគោលបំណងផ្ទេរប្រាក់
  - S Attachment FileSave to favorite
- : ចុច "Select file" ដើម្បីទាញយកឯកសារគាំទ្រជា PDF (ប្រសិនបើមាន) : អូស 💽 ទៅស្តាំ ដើម្បីរក្សាទុកប្រតិបត្តិការក្នុងកំណត់ត្រា (តាមតម្រូវការ)
- 🤨 ចុច "ដាក់ស្ន្មី" ឬ "Submit"

| Retail Internet Banking                      |                                                                  |                                    |                                  |                                      |  |  |  |  |  |
|----------------------------------------------|------------------------------------------------------------------|------------------------------------|----------------------------------|--------------------------------------|--|--|--|--|--|
| Transfer to Other Banks / Bakong Wa          | Transfer to Other Banks / Bakong Wallet                          |                                    |                                  |                                      |  |  |  |  |  |
| Select your account 🌔                        |                                                                  |                                    |                                  |                                      |  |  |  |  |  |
| 0001-04702591-17<br>KHR 6.993.065385.00      | 0001-04702591-93<br>USD 101.548.52                               | 0001-04702591-94<br>THB 613,323.00 | 0001-04702591-95<br>EUR 5,310.79 | 0001-04702591-96<br>VND 9.976,784.68 |  |  |  |  |  |
| 0001-04702591-97<br>AUD 12.52025             | 0001-04702591-97<br>AUD 12520.25                                 |                                    |                                  |                                      |  |  |  |  |  |
| Other Banks Bakong Wallet 2                  |                                                                  |                                    |                                  |                                      |  |  |  |  |  |
| Beneficiary Details  To Account No.          | To Account N                                                     | lame •                             |                                  |                                      |  |  |  |  |  |
|                                              | 098723744 Vot Verified (8                                        | 5511961669acledatc@aclb)           |                                  |                                      |  |  |  |  |  |
| Transaction Details 4                        |                                                                  |                                    |                                  |                                      |  |  |  |  |  |
| Transfer Amount •                            | Purpose •                                                        | e                                  | -                                |                                      |  |  |  |  |  |
| USD V                                        | 100.00 INVOICE 12545                                             | 0                                  |                                  |                                      |  |  |  |  |  |
| Attachment File S                            |                                                                  |                                    |                                  |                                      |  |  |  |  |  |
| Select file                                  |                                                                  |                                    |                                  |                                      |  |  |  |  |  |
| You can only upload PDF file. Maximum allow  | You can only upload PDF file. Maximum allowed file size is 7 MB. |                                    |                                  |                                      |  |  |  |  |  |
| Save to favorite                             |                                                                  |                                    |                                  |                                      |  |  |  |  |  |
| () Maximum transfer amount per transaction e | Maximum transfer amount per transaction equivalent: 2.500.00 USD |                                    |                                  |                                      |  |  |  |  |  |
|                                              |                                                                  |                                    |                                  | 0                                    |  |  |  |  |  |
|                                              |                                                                  |                                    |                                  | ✓ Submit                             |  |  |  |  |  |

រផ្ទៀងផ្ទាត់ប្រតិបត្តិការ ឡើងវិញ រួចចុច "បញ្ហាក់" ឬ "Confirm"

| ternet Banking         | 1                                                                                   | <u>@</u> |
|------------------------|-------------------------------------------------------------------------------------|----------|
| Transfer to Other Bank | ks / Bakong Wallet - Confirm                                                        |          |
| Other Banks Bakong W   | Wallet                                                                              |          |
| Account No.            | : KHR 0001-04702591-17                                                              |          |
| Account Name           | : Leng Sokla                                                                        |          |
| To Account No.         | : 098723744                                                                         |          |
| To Account Name        | : Not Verified (85511961669acledatc@aclb)                                           |          |
| Transfer Amount        | : USD 100.00                                                                        |          |
| Bakong Transfer Fee    | : USD 0.50                                                                          |          |
| Exchange Rate          | : 4,096 (This rate was applied even with variation at authorized or approval date.) |          |
| Total Debit Amount     | : KHR 411,600.00                                                                    |          |
| Purpose                | : INVOICE 123456                                                                    |          |
| Transaction Date       | : 23-Aug-2023 15:45:08                                                              |          |
| Transaction No.        | : RFB2323500013                                                                     |          |
|                        |                                                                                     | ← Baci   |

> Enter OTP to verify transaction by ACLEDA Hard Token

| Retail Internet Banking |                        |                                                                          | English K        |
|-------------------------|------------------------|--------------------------------------------------------------------------|------------------|
|                         |                        |                                                                          |                  |
|                         | : KHR 0001-04702591-17 |                                                                          |                  |
|                         |                        |                                                                          |                  |
|                         |                        |                                                                          |                  |
|                         |                        | Two Factor Authentication                                                |                  |
|                         |                        | anation at authorized or approval date )<br>Input an OTP from your token |                  |
|                         |                        |                                                                          |                  |
|                         |                        |                                                                          |                  |
|                         |                        | Verify                                                                   |                  |
|                         |                        |                                                                          |                  |
|                         |                        |                                                                          | ← Back ✓ Confirm |

ប្រព័ន្ធបង្ហាញ "Your transaction has been submitted successfully" មានន័យថាប្រតិបត្តិការ ផ្ទេរព្រាក់ទទួលបានជោគជ័យ។

| R | etail Internet E               | Banking                |                      |                  |                                         |                 |                                            |                         | ۵ 🕄             | English 🔻 |
|---|--------------------------------|------------------------|----------------------|------------------|-----------------------------------------|-----------------|--------------------------------------------|-------------------------|-----------------|-----------|
| 4 | SUCCESS<br>Your transaction ha | as been submitted succ | cessfully.           |                  |                                         |                 |                                            |                         |                 | ×         |
|   | Transfer to Oth                | ner Banks / Bakong     | Wallet - List        |                  |                                         |                 | Search                                     |                         |                 | ۹ 🕂       |
|   | Transaction No.                | Transaction Date       | From Account No.     | To Account No.   | Beneficiary name                        | Transfer Amount | Fee Amount Beneficiary Details             | Transfer Type           | Status          | Action    |
|   | RFB2323500013                  | 23-Aug-2023 15:45:08   | KHR 0001-04702591-17 | 098723744        | Not Verified (85511961669acledatc@aclb) | 100 USD         | 0.50 USD Acleda Bank Plc.                  | Immediate               | Posting         |           |
|   | RFB2322900004                  | 17-Aug-2023 16:06:52   | KHR 0001-04702591-17 | 0965261390       | Not Verified (amk_sambatyin@lolc)       | 201,000 KHR     | 2,000 KHR LOLC Cambodia Plc                | Immediate               |                 | Ø         |
|   | RFB2322900003                  | 17-Aug-2023 15:59:56   | KHR 0001-04702591-17 | 1000121000028509 | SEAVMENG MB                             | 101 KHR         | 2,000 KHR CIMB Bank Cambodia Plc           | Immediate               | runded          | Ø         |
|   | RFB2322800004                  | 16-Aug-2023 14:11:51   | KHR 0001-04702591-17 | 02530904         | LASTNAME_1349859 FIRSTNAME_1349859      | 6,900 KHR       | 2,000 KHP MINC Book (Carabadia) Dia        | <u> </u>                | nended          |           |
|   | RFB2322800003                  | 16-Aug-2023 14:07:00   | USD 0001-04702591-93 | 1000121000028509 | SEAVMENG MB                             | 6.99 USD        | <sup>0501</sup> សូមចូចសញ្ញា " <sup>[</sup> | <sup>2</sup> " ដើម្បីពិ | និត្យ 🗖         |           |
|   | RFB2322700003                  | 15-Aug-2023 10:48:21   | USD 0001-04702591-93 | 0965261390       | Not Verified (amk_sambatyin@lolc)       | 1,000,000 KHR   | 2,000 K                                    | ື້ອວ່າດາເອື             | ful             |           |
|   | RFB2322700002                  | 15-Aug-2023 10:43:46   | KHR 0001-04702591-17 | 1000121000028509 | SEAVMENG MB                             | 10,000 USD      | 30 101010                                  | ព្តការលម្អព             | ful             |           |
|   | RFB2322700001                  | 15-Aug-2023 10:38:41   | KHR 0001-04702591-17 | 0965261390       | Not Verified (amk_sambatyin@lolc)       | 11,151 KHR      | 0 KHR LOLC Cambodia Plc                    | Immediate               | Successful      |           |
|   | RFB2322200027                  | 10-Aug-2023 15:37:35   | USD 0001-04702591-93 | 02530904         | LASTNAME_1349859 FIRSTNAME_1349859      | 40,000,000 KHR  | 12,000 KHR WING Bank (Cambodia) Plc        | Immediate               | Successful      |           |
|   | RFB2322200026                  | 10-Aug-2023 15:36:43   | KHR 0001-04702591-17 | 02530904         | LASTNAME_1349859 FIRSTNAME_1349859      | 40,000,000 KHR  | 12,000 KHR WING Bank (Cambodia) Plc        | Immediate               | Refunded        |           |
|   |                                |                        |                      |                  |                                         |                 | 14                                         | < 1 -                   | > ► <u>10 R</u> | ows -     |

## ២ ເຊຼາງເງາກ່າເລາສຸດເວລີຍລາສາແຮງອ

► Login RIB  $\rightarrow$  Enter User Name  $\rightarrow$  Enter Password  $\rightarrow$  Log in

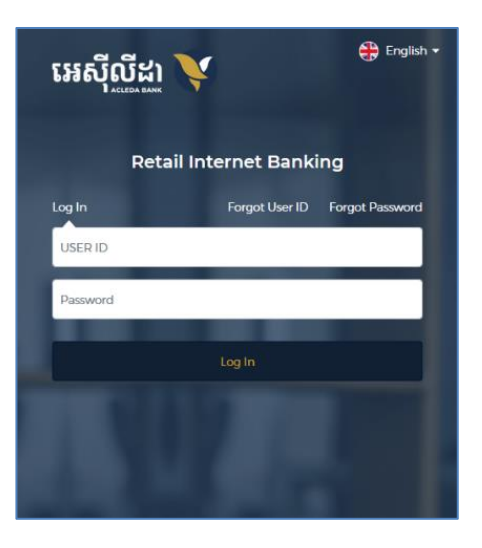

> Enter OTP to verify login by ACLEDA Hard Token

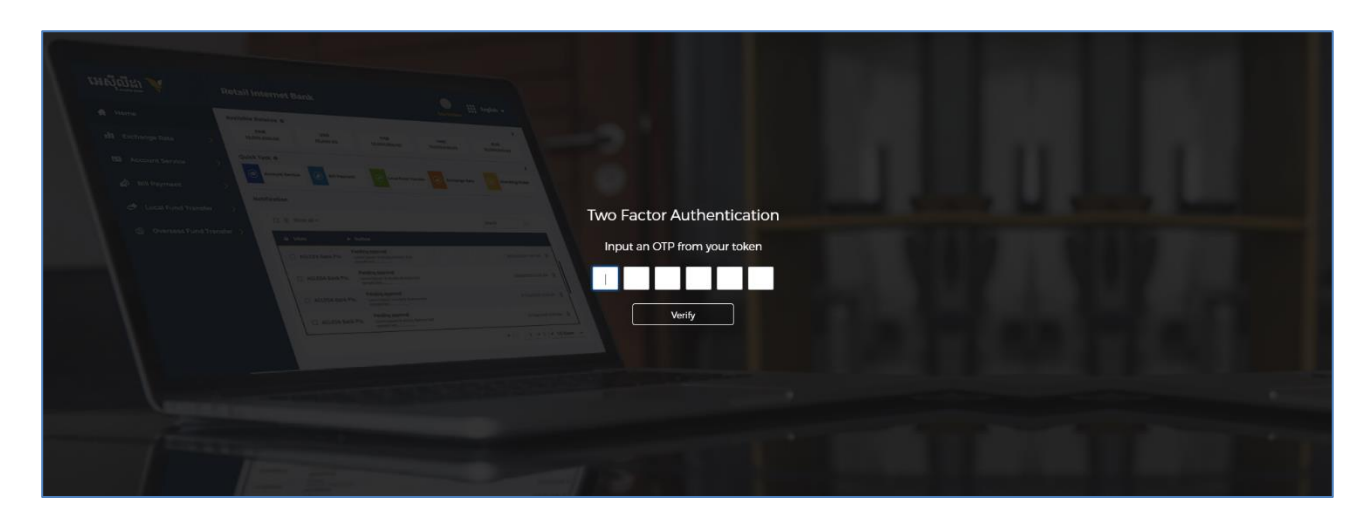

 $\blacktriangleright$  ម៉ឺម៉ឺស៊ើ Home  $\rightarrow$  Local Fund Transfer  $\rightarrow$  Transfer to Other Banks/Bakong Wallet

| អេស៊ីលីដា 丫                                                           | Retail Internet Banking   |                               |                     |                      |                                  | 🜔 🏭 English •                   |
|-----------------------------------------------------------------------|---------------------------|-------------------------------|---------------------|----------------------|----------------------------------|---------------------------------|
| 🔓 Home 🧲                                                              | $\frown$                  | 0                             | $\frown$            | ~                    | ~                                |                                 |
| 🛍 Exchange Rate                                                       |                           | Č <sub>A</sub>                |                     | É C                  | ②                                |                                 |
| Account Services                                                      | Fred Transformative Brack | East Transfer to New Assessed | InterDealt Transfer | Que Assure Transfer  | Transfer to Other Banks / Bakong | Transfer to Other Bank via Fast |
| Term Deposit                                                          | Fund Transfer within Bank | Fund Transfer to Non-Account  | Intersank Iransier  | Own Account Transfer | Wallet                           | Payment                         |
| I Bill Payment                                                        |                           |                               |                     |                      |                                  |                                 |
| 🐻 Tax Payment >                                                       |                           |                               |                     |                      |                                  |                                 |
| 🛱 Loan Service >                                                      |                           |                               |                     |                      |                                  |                                 |
| Cheque Services                                                       |                           |                               |                     |                      |                                  |                                 |
| $\stackrel{\leftarrow}{\rightarrow}$ Local Fund Transfer $\checkmark$ |                           |                               |                     |                      |                                  |                                 |
| ② Overseas Fund Transfer                                              |                           |                               |                     |                      |                                  |                                 |
| 🐵 Тор Ир                                                              |                           |                               |                     |                      |                                  |                                 |
| Standing Order                                                        |                           |                               |                     |                      |                                  |                                 |
| 👫 Manage Favorite                                                     |                           |                               |                     |                      |                                  |                                 |
| ₽ Reports >                                                           |                           |                               |                     |                      |                                  |                                 |

- បញ្ចូលព័ត៌មានផ្ទេរប្រាក់ ដូចខាងក្រោម ៖
  - Select your account : ជ្រើសរើសគណនីកាត់ទឹកប្រាក់ចេញ
  - 🤨 Other Banks/Bakong Wallet : ជ្រើសយក Other Banks
  - 8 Beneficiary Details
    - Beneficiary Bank : ជ្រើសរើសធនាគារទទួលផល
      - To Account No. : បំពេញលេខគណនីធនាគារ (Core Bank Account)
    - To Account Name : ឈ្មោះគណនីបង្ហាញដោយស្វ័យប្រវត្តិ
  - **4** Transaction Details
    - ជ្រើសរើសប្រភេទរូបិយប័ណ្ណគណនីទទួលប្រាក់
    - Transfer Amount : បញ្ចូលចំនួនទឹកប្រាក់
    - Purpose : ជ្រើសរើសគោលបំណងផ្ទេរប្រាក់
    - AttachmentFile : ចុច "Select file" ដើម្បីទាញយកឯកសារគាំទ្រជា PDF (ប្រសិនបើមាន)
  - 🛿 Save to favorite : អ្ទស 💽 ទៅស្តាំ ដើម្បីរក្សាទុកប្រតិបត្តិការក្នុងកំណត់ត្រា (តាមតម្រូវការ)
  - 👂 ចុច "ដាក់ស្នើ" ឬ "Submit"

| អេស៊ីលីដា 丫            | Retail Internet Banking                                           |              |                                    | 这 🏭 English 🕶   |
|------------------------|-------------------------------------------------------------------|--------------|------------------------------------|-----------------|
| က် Home                | Transfer to Other Banks / Bakong Wallet                           |              | Ti                                 | ransaction List |
| 🛍 Exchange Rate        | Select your account 1                                             |              |                                    |                 |
| Account Services       | 0001-04702591-17 0001-04702591-93 0001-                           | 04702591-94  | 0001-04702591-95 0001-04702        | 2591-96         |
| 🛱 Term Deposit         | KHR 6,992,325,783.00 USD 101,443.02 THE                           | 8 613,323.00 | EUR 5,310.79 VND 9,976,            | 784.68          |
| Bill Payment           | 0001-04702591-97                                                  |              |                                    |                 |
| Tax Payment            | AUD 12.520.25                                                     |              |                                    |                 |
| 🛱 Loan Service >       | Other Banks Bakong Wallet                                         |              |                                    |                 |
| Cheque Services        |                                                                   |              |                                    |                 |
|                        | Beneficiary Details 🚯                                             |              | To Account Name                    |                 |
| Overseas Fund Transfer | Heneliciary Hank * Io Account No * WING Bank (Cambodia) Pic       | 02530904     | LASTNAME_1349859 FIRSTNAME_1349859 |                 |
| 🐵 Тор Up               |                                                                   |              |                                    |                 |
| O Standing Order       | Transaction Details 4                                             |              |                                    |                 |
| 👫 Manage Favorite      | KHR V 250,000.00 School Fee                                       | •            |                                    |                 |
| Reports >              | Attachment File 😏                                                 |              |                                    |                 |
|                        | Select file                                                       |              |                                    |                 |
|                        | You can only upload PDF file. Maximum allowed file size is 7 MB.  |              |                                    |                 |
|                        |                                                                   |              |                                    |                 |
|                        | Save to favorite                                                  |              |                                    |                 |
|                        | Maximum transfer amount per transaction equivalent: 10,000.00 USD |              |                                    |                 |
|                        |                                                                   |              |                                    | Ø               |
| (f) (s) (s) (s)        |                                                                   |              |                                    | ✓ Submit        |

ផ្ទៀងផ្ទាត់ប្រតិបត្តិការ ឡើងវិញ រួចចុច "បញ្ហាក់" ឬ "Confirm"

| អេស៊ីលីដា 💙                                              | Retail Internet Banking |                                      |  |  |  |  |
|----------------------------------------------------------|-------------------------|--------------------------------------|--|--|--|--|
| က် Home                                                  | Transfer to Other Banks | / Bakong Wallet - Confirm            |  |  |  |  |
| 🛍 Exchange Rate                                          |                         |                                      |  |  |  |  |
| Account Services                                         | Other Banks Bakong Wa   | allet                                |  |  |  |  |
| Term Deposit                                             | Account No.             | : KHR 0001-04702591-17               |  |  |  |  |
| Bill Payment                                             | Account Name            | : Leng Sokla                         |  |  |  |  |
| 🐻 Tax Payment 🔰                                          | To Account No.          | : 02530904                           |  |  |  |  |
| 🖉 Loan Service 📏                                         | To Account Name         | : LASTNAME_1349859 FIRSTNAME_1349859 |  |  |  |  |
| Cheque Services                                          | Beneficiary Details     | : WING Bank (Cambodia) Plc           |  |  |  |  |
| $\stackrel{\leftarrow}{\rightarrow}$ Local Fund Transfer | Iranster Amount         | : KHR 250,000.00                     |  |  |  |  |
| Overseas Fund Transfer                                   | Total Debit Amount      | : KHR 252,000.00                     |  |  |  |  |
| 💩 Тор Up                                                 | Purpose                 | : School Fee                         |  |  |  |  |
| O Standing Order                                         | Transaction Date        | : 24-Aug-202314:51:44                |  |  |  |  |
| 👫 Manage Favorite                                        | Transaction No.         | : RFB2323600007                      |  |  |  |  |
| Reports                                                  |                         |                                      |  |  |  |  |
|                                                          |                         |                                      |  |  |  |  |

> Enter OTP to verify transaction by ACLEDA Hard Token

| Retail Internet Banking |                        |                              | Englist 🗙        |
|-------------------------|------------------------|------------------------------|------------------|
|                         |                        |                              |                  |
|                         | : KHR 0001-04702591-17 |                              |                  |
|                         |                        |                              |                  |
|                         |                        |                              |                  |
|                         |                        |                              |                  |
|                         |                        |                              |                  |
|                         |                        | Two Factor Authentication    |                  |
|                         |                        | Input an OTP from your token |                  |
|                         |                        |                              |                  |
|                         |                        |                              |                  |
|                         |                        | Verify                       |                  |
|                         |                        |                              |                  |
|                         |                        |                              | ← Back ✓ Confirm |

ប្រព័ន្ធបង្ហាញ "Your transaction has been submitted successfully" មានន័យថាប្រតិបត្តិការផ្ទេរប្រាក់ទទួលបានជោគជ័យ។

| R | etail Internet E                               | Banking                |                      |                  |                                         |                 |                                    |                | ۵             | English 🔻 |
|---|------------------------------------------------|------------------------|----------------------|------------------|-----------------------------------------|-----------------|------------------------------------|----------------|---------------|-----------|
| 4 | SUCCESS<br>Your transaction ha                 | as been submitted succ | cessfully.           |                  |                                         |                 |                                    |                |               | ×         |
| ſ | Transfer to Other Banks / Bakong Wallet - List |                        |                      |                  |                                         |                 |                                    | ۹ 🕂            |               |           |
|   | Transaction No.                                | Transaction Date       | From Account No.     | To Account No.   | Beneficiary name                        | Transfer Amount | Fee Amount Beneficiary Details     | Transfer Type  | Status        | Action    |
|   | RFB2323600007                                  | 24-Aug-2023 14:51:44   | KHR 0001-04702591-17 | 02530904         | LASTNAME_1349859 FIRSTNAME_1349859      | 250,000 KHR     | 2,000 KHR WING Bank (Cambodia) Plc | Immediate      | Successful    | Ø         |
|   | RFB2323500015                                  | 23-Aug-2023 16:14:50   | USD 0001-04702591-93 | 000140999        | ACDESC 000140999                        | 105 USD         | 0.50 USD Advanced Bank of Asia Ltd | Immediate      | Sur           |           |
|   | RFB2323500014                                  | 23-Aug-2023 16:11:29   | KHR 0001-04702591-17 | 0965261390       | Not Verified (amk_sambatyin@lolc)       | 120,000 KHR     | 0 KHR LOLC Cambodia Plc            | Immedia        | cessful       |           |
|   | RFB2323500013                                  | 23-Aug-2023 15:45:08   | KHR 0001-04702591-17 | 098723744        | Not Verified (85511961669acledatc@aclb) | 100 USD         | 0.50 USD                           | 0              | iâ e c        |           |
|   | RFB2322900004                                  | 17-Aug-2023 16:06:52   | KHR 0001-04702591-17 | 0965261390       | Not Verified (amk_sambatyin@lolc)       | 201,000 KHR     | 2,000 KHR                          | —              | នេព្យ         |           |
|   | RFB2322900003                                  | 17-Aug-2023 15:59:56   | KHR 0001-04702591-17 | 1000121000028509 | SEAVMENG MB                             | 101 KHR         | 2,000 KHR                          | ត្តការលម្អត    |               |           |
|   | RFB2322800004                                  | 16-Aug-2023 14:11:51   | KHR 0001-04702591-17 | 02530904         | LASTNAME_1349859 FIRSTNAME_1349859      | 6,900 KHR       | 2,000 KHR WING Bank (Cambodia) Plc | Immediate      | Refunded      |           |
|   | RFB2322800003                                  | 16-Aug-2023 14:07:00   | USD 0001-04702591-93 | 1000121000028509 | SEAVMENG MB                             | 6.99 USD        | 0.50 USD CIMB Bank Cambodia Plc    | Immediate      | Refunded      |           |
|   | RFB2322700003                                  | 15-Aug-2023 10:48:21   | USD 0001-04702591-93 | 0965261390       | Not Verified (amk_sambatyin@lolc)       | 1,000,000 KHR   | 2,000 KHR LOLC Cambodia Plc        | Immediate      | Successful    |           |
|   | RFB2322700002                                  | 15-Aug-2023 10:43:46   | KHR 0001-04702591-17 | 1000121000028509 | SEAVMENG MB                             | 10,000 USD      | 3 USD CIMB Bank Cambodia Plc       | Immediate      | Successful    | Ø         |
|   |                                                |                        |                      |                  |                                         |                 | 14                                 | < <u>1 -</u> > | ▶ <u>10 R</u> | DWS ¥     |